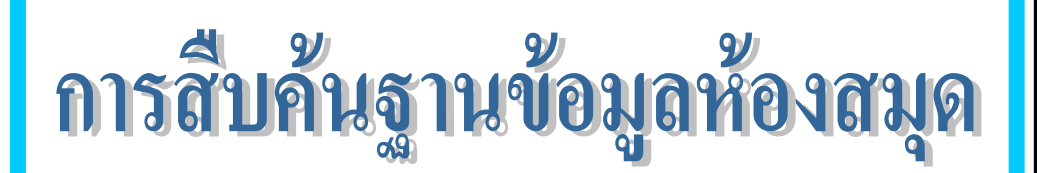

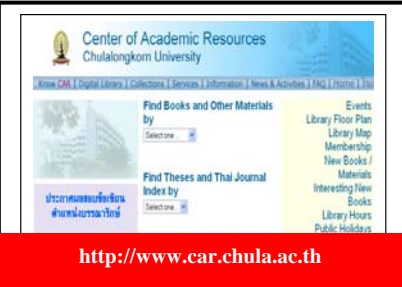

ฐานข้อมูลห้องสมุด (Library Catalog) เป็นฐานข้อมูลบรรณานุกรม ทรัพยากรสารสนเทศของห้องสมุดในเครือข่ายจุฬาลงกรณ์มหาวิทยาลัย (CHULALINET : Chulalongkorn University Library Information Network) ใช้ระบบการสืบค้นของโปรแกรมห้องสมุดอัตโนมัติ INNOPAC เพื่อให้บริการการ เข้าถึงรายการสาธารณะโดยวิธีออนไลน์ (Online Public Access Catalog Online / OPAC) สามารถสืบค้นรายการบรรณานุกรมของทรัพยากรสารสนเทศ ได้แก่ หนังสือ วารสาร จุลสาร รายงานวิจัย วิทยานิพนธ์ สื่อโสตทัศนวัสดุและสื่อ อิเล็กทรอนิกส์ โดยไม่จำกัดเวลาและสถานที่

## การเข้าใช้ฐานข้อมูล

เรียกใช้ด้วย Web browser ผ่าน URL : http://www.car.chula.ac.th แล้วเลือกทางเลือก Library Catalog หรือ เข้าสู่ฐานข้อมูลโดยตรงผ่าน URL : http://library.car.chula.ac.th

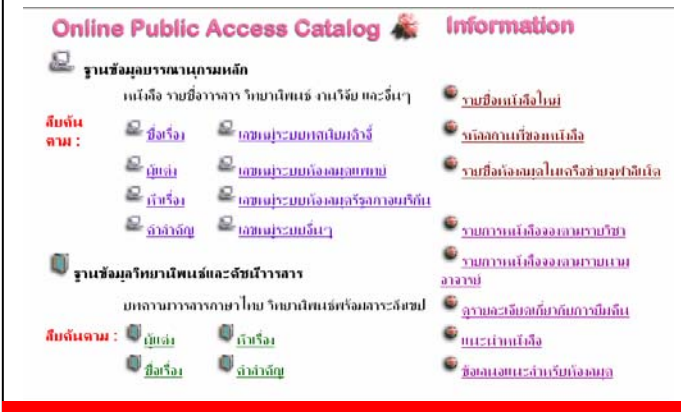

### http://library.car.chula.ac.th

จากภาพแสดงหน้าจอของฐานข้อมูลห้องสมุด (Library Catalog) ประกอบด้วย 2 ฐานข้อมูล คือ

 ฐานข้อมูลหลัก (Main Database) เป็นฐานข้อมูลรายการบรรณานุกรม ออนไลน์ของทรัพยากรสารสนเทศทั้งหมดของจุฬาฯ

 ฐานข้อมูลวิทยานิพนธ์และดัชนีวารสาร (TJI : Thesis & Journal Index Database) เป็นฐานข้อมูลพิเศษแสดงรายการบรรณานุกรมของบทความวารสาร หนังสือพิมพ์ภาษาไทย และบทคัดย่อวิทยานิพนธ์ของจุฬาลงกรณ์มหาวิทยาลัย

## แนะนำเมนูทางเลือกเพื่อการสืบค้นข้อมูล ดังนี้

ชื่อเรื่อง (Title) ใช้ค้นหารายการบรรณานุกรม เมื่อทราบชื่อเรื่องจริง มีข้อสังเกตคือ ต้องพิมพ์ชื่อเรื่องที่ถูกต้องทั้งลำดับคำและวรรคตอน สำหรับการค้น ภาษาต่างประเทศไม่ต้องคำนึงเรื่องตัวพิมพ์เล็กหรือพิมพ์ใหญ่

**ผู้แต่ง (Author)** ใช้ค้นหาผลงานเมื่อทราบชื่อผู้แต่ง มีข้อสังเกตคือ ถ้าเป็นผู้แต่งชาวไทยใช้ชื่อต้นและตามด้วยนามสกุล และถ้าเป็น ชาวต่างประเทศ ใช้นามสกุล ชื่อต้น ชื่อกลาง ตามลำดับ สำหรับเป็นคำค้น

**หัวเรื่อง (Subject)** ใช้ค้นหาเนื้อหา ตามหัวเรื่องที่ห้องสมุดกำหนดจาก คู่มือต่างๆ อาทิ หัวเรื่องสำหรับหนังสือภาษาไทย, LC Subject Heading และใน การสืบค้นอาจจะใช้หัวเรื่องหลักหรือหัวเรื่องย่อย (คำที่ตามหลังเครื่องหมาย --) เป็นคำสืบค้นก็ได้ **คำสำคัญ** (Words in Title, Content) เพื่อใช้สืบค้นข้อมูล เมื่อ ไม่ทราบชื่อผู้แต่ง ชื่อเรื่อง หรือหัวเรื่อง ซึ่งคำที่ปรากฏในชื่อเรื่อง สารบัญ และ หมายเหตุของรายการบรรณานุกรม

เลขหมู่ (Call Number) ใช้สำหรับสืบค้นตามเลขหมู่ที่ผู้ใช้คุ้นเคยโดย ระบบจัดทางเลือกให้ค้นได้ดังนี้

- Dewey Call Number (ระบบทศนิยมดิวอี้) 000 900
- NLM Call Number (ระบบห้องสมุดแพทย์)
- LC Call Number (ระบบห้องสมุดรัฐสภาอเมริกัน) A Z
- Other Call Number (เลขหมู่อื่นๆ) สำหรับห้องสมุดที่กำหนดเลข

หมู่แบบต่างๆ เช่น เลขหมู่ระบบชิลเลอร์ ให้**พิมพ์ k/..., เ**ลขหมู่ของสื่อ โสตทัศนวัสดุ จะแยกตามรหัสวัสดุ เช่น วิดิทัศน์ ให้**พิมพ์ VC** เป็นต้น

## <u>ข้อสังเกต</u>

การค้นหาคำค้นหลายคำที่มีความสัมพันธ์กันเชิงตรรกะ (Boolean logic) ก็ สามารถใช้คำเชื่อมที่เป็นสากล คือ

- and เมื่อต้องการให้มีคำค้นทุกคำในแต่ละระเบียน
- or เมื่อต้องการใช้คำค้นคำใดคำหนึ่งแทนกันได้

 not เมื่อต้องการให้ผลลัพธ์ในแต่ละระเบียนมีคำค้นคำหน้า not เท่า นั้นและเมื่อจำเป็นต้องใช้คำเชื่อมพร้อมกัน ในวลีสืบค้นเดียวกัน ใช้เฉพาะการ สืบค้นด้วยภาษาอังกฤษเท่านั้น และต้องใช้วงเล็บช่วยในการแบ่งความสัมพันธ์ ระหว่างคำค้น เช่น นโยบาย and y2k / kindergartener or preschooler / (music and popular) not classical เป็นต้น

สัญลักษณ์ \* ใช้แทนอักษร เพื่อการละคำได้ด้วย ในกรณีที่ไม่แน่ใจใน ตัวสะกด เช่น pop\* ระบบจะค้นคำที่มี pop เป็นรากคำ อาทิ pope poppin poppy popular popularity population ฯลฯ จึงควรใช้การละคำด้วยความ ระมัดระวัง เนื่องจากระบบจะค้นคำทุกคำในฐานข้อมูลที่ทำดัชนีไว้ ทำให้อาจใช้ เวลานานในการประมวลข้อมูลและได้รับคำตอบที่ไม่ตรงความต้องการ อย่างไรก็ ตาม การใช้เครื่องหมายละคำนี้เหมาะสำหรับการค้นคำภาษาอังกฤษมากกว่าใน ภาษาไทย

### การสืบค้นข้อมูล

้ทำตามลำดับหมายเลขที่กำกับต่อไปนี้

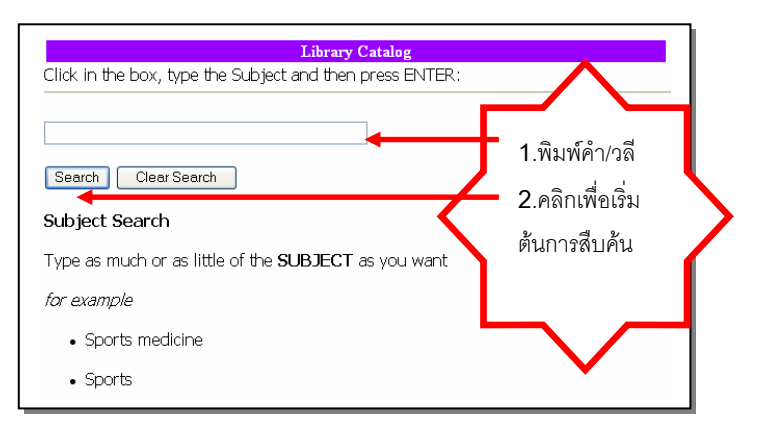

### การแสดงผลการสืบค้น

เมื่อสืบค้นข้อมูลตามขั้นตอนดังกล่าวข้างต้น จะพบการแสดงผลการ ้สืบค้นข้อมูลได้มากที่สุด 12 **รายการต่อ 1 หน้าจอแสดงผลการสืบค้น** 

| 0            | Pavortes Tools Help                                                                                                    |                                      |                       |  |  |
|--------------|----------------------------------------------------------------------------------------------------|--------------------------------------|-----------------------|--|--|
| 0            | E E C                                                                                                    | AD AD ADDA                           | ntewy.cw.chula.ac.0 😤 |  |  |
|              | Main Database                                                                                                    | 100                                  |                       |  |  |
| จังงาน is in | งงาน is in 1192 titles.                                                                                                    |                                      |                       |  |  |
| nere are 1   | re are 1191 entries with พลังงาน.                                                                                                    |                                      |                       |  |  |
|              | * 00 0                                                                                                    |                                      |                       |  |  |
|              | that Over Unit Set Set Set Set Set Set Set Set Set Se                                                                                                    | 10 <u>0</u> 9                        |                       |  |  |
|              | WORD 🛩 Marrie                                                                                                    | Search                               |                       |  |  |
|              | Popult page: 1 2 2 4 5 6 7 8 9 10 11                                                                                                    | 100 Novt                             |                       |  |  |
| Saun Markon  |                                                                                                    | too wext                             |                       |  |  |
| June Marker  | and the out offe                                                                                                    |                                      |                       |  |  |
|              | WORDS (1-12 of 1191)                                                                                                    |                                      |                       |  |  |
| 1            | WORDS (1-12 of 1191)<br>108 ด่าดวนเรื่องม่วนดับสถาปนิดไหน                                                                                                    | 2543                                 | 3                     |  |  |
| L            | WORDS (1-12 of 1191)<br>108 คำกามเรื่องน้านกับสถาปนิกไทย<br>ของเยียง เทรราชอง                                                                                                    | 2543                                 | 3                     |  |  |
| l            | WORDS (1-12 of 1191)<br>108 ถ่ากามเรื่องม่านกับสถาปนิกไทย<br>องค์เสียงเทพาา : ปีเอ็ดยูเคมั่น, 2543                                                                                                    | 2543                                 | 5                     |  |  |
|              | WORDS (1-12 of 1191)<br>108 ຄ່າການເຈື່ອນນ້ານກັບສາການມີກາໃນເມ<br>ມອດເດີຍມ ເຫຍາກພະທີ<br>ກອຸນ ເຫະາ : ຄົນລັດພູເຄນັ້ນ, 2543<br>3 copies available at Arch and CL                                                              | 2543<br>(Eull                        | 3                     |  |  |
|              | WORDS (1-12 of 1191)<br>108 กำกามเรื่องข่านกับเลาาปนิกไหน<br>ของเอ็น เทศรารเอร์<br>กรุงเทพรา : ชิเอ็ตยูเคบัน, 2543<br>3 copies available at Arch and CL                                                                  | 254:<br>Eull<br>Record               | 5                     |  |  |
|              | WORDS (1-12 of 1191)   108 ก่าานเรื่องบ้านกับสาวนบิตาไหน   ขอดร้อย เทพรารและ   กรุง พพา : ปีเอ็ดยูเดบัน, 2543   3 copies available at Arch and CL   110 ปี ความทรัพยากรรรณ์ : ดำนานสืบสวนบิวย                            | 254:<br><u>Full</u><br><u>Record</u> | 57                    |  |  |
|              | WORDS (1-12 of 1191)   108 ถ่ากามเรื่องบ้านกับสากาปนิกไหน<br>ของเงิน เทชารอง<br>กรุ่ม พพา : ชิ่มถึงแตบัน, 2543   3 copies available at Arch and CL   110 ปี กรมหรัพมากรรรณ์ : ถ่านานสิมสานน้ำแห<br>ดิน<br>การที่ชาวตรรร์ | 2543<br>Euli<br>Record               | 57                    |  |  |

เมื่อต้องการดูรายละเอียดของรายการบรรณานุกรม ให้**คลิก**ลำดับที่ รายการที่ต้องการ หรือคำสั่ง Full Record จะพบหน้าจอแสดงผลการสืบค้นข้อมูล ซึ่งมีรูปแบบต่างๆ ดังตัวอย่าง

| Author<br>Title<br>Imprint<br>Edition | <u>เคอสม ส</u><br>บ้าน : ก<br>[กรุงเทท<br>ทิมพ์ครั้งเ | ลม สถาปีอาบบท์<br>เ : การออกแบบสถาปัดแกรรมที่บฐาน / เคอสม สถาปั<br>มหพา] : อาร์ด แอบด์ อาร์ดีเทคเาอร์ ทับลิเคป่นส์, 2534<br>เคร็งที่ 1 |              |  |
|---------------------------------------|-------------------------------------------------------|----------------------------------------------------------------------------------------------------|--------------|--|
| LO                                    | CATION                                                | CALL #                                                                                                    | STATUS       |  |
| CL                                    |                                                       | 747.7 A827u                                                                                                    | CHK SHELVES  |  |
| CL                                    |                                                       | 747.7 A827u c.2                                                                                                    | CHK SHELVES  |  |
| CL                                    |                                                       | 747.7 a827u c.3                                                                                                    | CHK SHELVES  |  |
|                                       |                                                       | an 15 006464                                                                                                    | LIB USE ONLY |  |
| CLCU                                  |                                                       |                                                                                                    |              |  |
| CL CU<br>Fine Arts                    |                                                       | NA2750 a59u 2534                                                                                                    | CHK SHELVES  |  |

โปรดบันทึกสถานที่ห้องสมุด (Location) เลขหมู่ (Call #) และ สถานภาพ (Status) เพื่อความสะดวกในการตรวจสอบรายการบนชั้นสิ่งพิมพ์ ต่อไป

#### 2. แสดงรายการบรรณานุกรมจากฐานข้อมูลดัชนี้วารสาร

| ผู้แต่ง<br>ชื่อเรื่อง<br>ปี | <u>ดาอิน</u><br>บ้านให้ฝืน / ดาอิน<br>วรุธร                                                                                                    | โปรดสังเกต                                         |
|-----------------------------|----------------------------------------------------------------------------------------------------|----------------------------------------------------|
| -                           | LIBRARIES THAT HAVE THIS JOURNAL                                                                                                    |                                                    |
| CL,Arch                     | วารสาร cl มีที่ 2,2521 (ไม่ครบ); มีที่ 3,2522; มีที่ 4,2523 (ไม่ครบ)<br>2527 (ไม่ครบ); มีที่ 9,2528-2529; มีที่ 10-19,2529-2538;<br>fac มีที่21-,2539- | ); ปีที่ 5,2524; ปีส่วาง,2524-<br>ปีที่ 20: วิราร์ |
| สกานที่<br>Journal          | CU Serials<br>บ่านและสวน 27,314(ต.ศ. 2545),199-[201]                                                                                                   | 7                                                  |

โปรดบันทึกสถานที่ห้องสมุด(Location) ชื่อวารสาร/หนังสือพิมพ์ ปีที่

ฉบับที่ วันเดือนปี เลข

3. แสดงรายการบรรณานุกรมจากฐานข้อมูลวิทยานิพนธ์

โปรดบันทึกสถานที่ห้องสมุด(Location) ชื่อผู้แต่ง (Author)

# คำสั่งเพิ่มเติมสำหรับการสืบค้น

หากต้องการจำกัดการสืบค้นของข้อมูล ได้แก่ ภาษา สถานที่/ห้องสมุด ปีที่พิมพ์ ประเภททรัพยากรสารสนเทศ ลักษณะเนื้อหา การจัดเรียงตามปี ให้**คลิก**ที่ป่ม

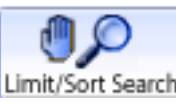

| ANGUAGE:               | ANY   | ~ |            |
|------------------------|-------|---|------------|
| Words in the AUTHOR 🔛  |       |   |            |
| WHERE Item is located: | ANY   | ~ |            |
| YEAR of publication:   | After |   | and Before |
| MATERIAL type:         | ANY   |   | ~          |
| NATURE OF CONTENTS:    | ANY   |   | ~          |
| Sort results by y      | /ear  |   |            |

# <u>ทางเลือกอื่นๆ ที่ปรากฏบนหน้าจอฐานข้อมูลห้องสมุด</u>

\* รายการที่เคยสืบค้น (Search History) เป็นการรวบรวมประวัติการ สืบค้น10 ลำดับล่าสุด ของเทอร์มินัล ผู้ใช้อาจเรียกลำดับใดใดที่ปรากฏในประวัติ การสืบค้นมาใช้สืบค้นได้อีกโดยไม่ต้องเลือกทางเลือก หรือพิมพ์คำค้นใหม่

\* รายการหนังสือจอง (Reserve Lists) เป็นการสืบค้นหาหนังสือใน ห้องสมุดที่อาจารย์จองไว้เพื่อใช้ในการเรียนการสอนวิชาใดวิชาหนึ่ง สามารถ สีบค้นได้ 2 วิถีคือ

- ตามรายนามอาจารย์ (Book Reserves by Instructor)

- ตามรายวิชา (Book Reserves by Course Name)

\* ดูรายละเอียดการยืมคืน (View Your Own Library Record) ให้พิมพ์ ชื่อ นามสกุลและรหัสบาร์โค้ด14 หลักเพื่อดูรายละเอียดการยืมคืนของสมาชิก

\* แนะนำหนังสือ (Books I Would like the library to acquire) เป็น การเสนอแนะหนังสือเพื่อการจัดหาแก่ห้องสมุด

\* ข้อเสนอแนะเกี่ยวกับห้องสมุด (Suggestions I have for the Library) เป็นการให้คำแนะนำหรือการแจ้งความคิดเห็นต่างๆ เกี่ยวกับห้องสมุด ที่ ผ้ใช้ต้องการให้ทราบ

### การพิมพ์ / การบันทึกผลการสืบค้น

มีขั้นตอนการนำส่งข้อมล ดังนี้

เลือกทีละรายการ ให้คลิกเลือกรายการที่ต้องการในช่อง หน้ารายการที่ต้องการ แล้วคลิกที่คำสั่ง Save Marked Records

Save All On Page

**หรือ** ต้องการเลือกทุกรายการทีละหน้าคลิกค่ำสัง

4. คลิกคำสั่ง

- View Saved 2. คลิกคำสั่ง
- เลือกวิธีการนำส่งข้อมูล ซึ่งประกอบด้วย
  - 3.1 E-mail เพื่อนำส่งทางไปรษณีย์อิเล็กทรอนิกส์
  - 3.2 Local Disk เพื่อจัดเก็บเป็น file

Submit

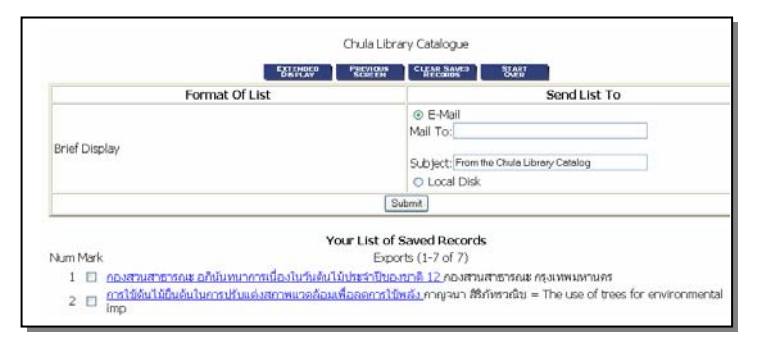

## การออกจากฐานข้อมูล

ให้คลิกที่ File จากเมนูบาร์ของเว็บเบราว์เซอร์ แล้วเลือกคำสั่ง Close (สำหรับ Internet Explorer) หรือ คำสั่ง Exit (สำหรับ Netscape Navigator)